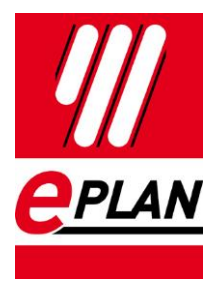

# EPLAN Data Portal 使用手册

# - 信捷产品

易盼软件(上海)有限公司

>

PROCESS CONSULTING

ENGINEERING SOFTWARE

IMPLEMENTATION

FRIEDHELM LOH GROUP

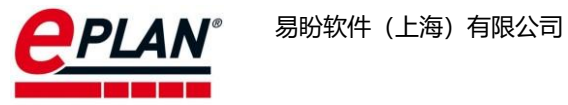

# 目录

| 1 | Data Porta | al 部件下载                     |    |
|---|------------|-----------------------------|----|
|   | 1.1 常规     | N版 Data Portal 部件下载         |    |
|   | 1.1.1      | 账户创建                        | 3  |
|   | 1.1.2      | Data Portal 导航器             | 5  |
|   | 1.1.3      | 部件库更新(此功能需要 EDP Pro 授权)     | 6  |
|   | 1.1.4      | 通过表格批量下载 (此功能需要 EDP Pro 授权) | 7  |
|   | 1.2 新版     | 反 EPLAN Data Portal 部件下载    |    |
|   | 1.2.1      | 账户创建                        | 8  |
|   | 1.2.2      | 新 Data Portal 导航器           | 10 |
| 2 | 商业数据       | 与 dxf 数据下载                  | 14 |
|   | 2.1 常规     | 配版 Data Portal 网站数据访问       | 14 |
|   | 2.1.1      | 网页登陆                        | 14 |
|   | 2.1.2      | 通过购物车下载数据                   | 14 |
|   | 2.1.3      | 单个部件数据下载                    | 15 |
|   | 2.2 新口     | Data Portal 网站数据访问          |    |
|   | 2.2.1      | 网站登陆                        | 15 |
|   | 2.2.2      | 通过下载列表下载数据                  | 16 |
|   | 2.2.3      | 单个部件数据下载                    | 17 |
| 3 | 部件 edz     | 格式导入方法                      |    |
|   | 3.1 打开     | F部件管理对话框                    |    |
|   | 3.2 创建     | 建或者选择部件库                    |    |
|   | 3.3 导入     | 、edz格式文件                    |    |

 $\rightarrow$ 

>

>

>

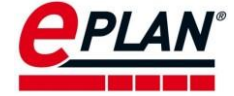

# 1 Data Portal 部件下载

Data Portal 部件可以通过两个渠道获取,包括常规版本的 Data Portal 数据平台以及全新的 Data Portal 数据平台。常规版 Data Portal 数据平台从 Data Portal 初版一直使用并持续到现在,在未来将会被停止使用。取而代之,将来所有的 Data Portal 数据都会采用全新版 Data Portal 下载。下面将分别介绍在这两个渠道的部件下载和网页版数据下载的方法。

## 1.1 常规版 Data Portal 部件下载

#### 1.1.1 账户创建

在设置>用户>管理选项中,选中 Data Portal。

#### 在登录>Portal-URL 栏中输入: https://eplandata.de/portal/

在登录数据中填入用户名及密码。注:密码必须包含 8-20 个字符且不能与用户名相同。 此外密码至少包括一个小写字母、一个大写字母、一个数字和一个特殊字符。

|                                                                                                    | Net Portal ce e                                                                                                    |
|----------------------------------------------------------------------------------------------------|----------------------------------------------------------------------------------------------------|
| ● 現日         ● 月日           ● 月日         ● 月日           ● 現日         ● 現日           ● 現日         ● 現日           ● 現日         ● 現日           ● 現日         ● 現日           ● 現日         ● 現日           ● 夏赤         ● 見示           ● 日本         ● 日本           ● 日本         ● 日本 | 10            金泉         Portal-URL:         https://eplandata.de/portal/           監承          10           金泉衣房         用户名:            安市:             安市:             安市:             安市:             安市:             安市:             安市:             安市:             安市:             安市:             安市:             安市:             安市:             安市:             安市:             安市:             安市:             台湾(重文): |

单击**创建帐户**,弹出如下界面。输入相关数据后,单击**确认**,完成注册。关闭**设置**选项 卡。

| e | PL | A | N° |
|---|----|---|----|
|   |    |   |    |

|                                                                      | Data Portal                                                                                                    | ^   |
|----------------------------------------------------------------------|----------------------------------------------------------------------------------------------------|-----|
| S#                                                                   | Data Portal                                                                                                    |     |
| i*                                                                   |                                                                                                    | 1.1 |
|                                                                      | Terms of Use                                                                                                    |     |
| E*                                                                   |                                                                                                    |     |
| B子邮件 *                                                               | Preamble:                                                                                                    |     |
| (司 *                                                                 | (hereinafter "EPLAN") operates a Web-based portal                                                                          |     |
| Si') *                                                               | of various manufacturers, i.e., manufacturers of                                                                           |     |
| 3话号码 *                                                               | from the most different types and industries                                                                               |     |
| 2置* 未指定                                                              | <ul> <li>(nereinater the Data) for various types and<br/>possibilities of uses (hereinafter the "Data Portal").</li> </ul> |     |
| 标市场 未指定                                                              | The basic requirement for any use of the Data Portal     is the acknowledgement of these Terms of Use or                   |     |
| 通过您在 EPLAN Data Portal 内进行注册,您已<br>飲 和 数据保护指令。您的连续信息将相应地保<br>内并进行处理。 | 2经接受我们的使用条<br>读在我们的 CRM 系统<br>结本我们的 CRM 系统                                                                                 |     |
| 利号 EPLD EPLD                                                         | In these Terms of Use, "third parties" means non-<br>affiliated enterorises within the meaning of sections                 | •   |
|                                                                      | □ 我已阅读并接受 使用条款 和 数据保护指令。                                                                                                   |     |
| *标识的字段为必填字段。                                                         |                                                                                                    |     |

在 EPLAN 菜单栏工具选项中, 打开 Data Portal 导航器,此时会弹出如下界面,勾选同 **意**,然后点击**提交**。

| Customer info                                                                                                    | ormation                                                                                                    |                                                                                                    |                                                                                                    |                                                                                                    |
|----------------------------------------------------------------------------------------------------|----------------------------------------------------------------------------------------------------|----------------------------------------------------------------------------------------------------|----------------------------------------------------------------------------------------------------|----------------------------------------------------------------------------------------------------|
| EPLAN cooperate<br>In order to impro<br>Portal, EPLAN ma<br>encompass the n<br>the EPLAN Data I<br>digits of the ZIP ,<br>about you as a u     | es with numerous<br>ove the scope and<br>akes statistical eval<br>umber of downloa<br>Portal per period (<br>/ postal code.) This<br>ser, your company  | component manufactu<br>quality of the item dat<br>luations available to th<br>ads of data for the item<br>(year, month) and regio<br>s base record does not<br>y or the further use of t | rers in providing the EP<br>a made available for the<br>e manufacturers. These<br>is of the respective mar<br>n (continent, country ar<br>allow any conclusions t<br>he item data via the EPI | LAN Data Portal.<br>EPLAN Data<br>evaluations<br>sufacturer from<br>nd the first two<br>to be drawn<br>LAN software. |
| Solely with your p<br>customer downlo<br>information from<br>for which the iter<br>the further use o<br>solely to the tran<br>from the respect | permission can we<br>baded data for his<br>i the base record, i<br>m data were down<br>f the item data via<br>sfer of the evaluat<br>ive manufacturer f | e inform the respective<br>items from the EPLAN<br>this extended record al<br>lloaded - however, not<br>a the EPLAN software. Y<br>tions specified above an<br>for advertising reasons.  | manufacturer additiona<br>Data Portal. In addition<br>so contains the name o<br>any information about<br>our consent towards EP<br>nd in particular does no                                   | ally which<br>to the<br>f the company<br>you as a user or<br>PLAN applies<br>it include contact                      |
| You can revoke y                                                                                                    | our consent at any                                                                                                    | y time by using your "U                                                                                                    | lser profile" in the EPLA                                                                                                    | N Data Portal.                                                                                                    |
| Before giving you<br>behalf of your co                                                                                                    | ur consent, please<br>impany.                                                                                                    | check whether you are                                                                                                    | entitled to submit such                                                                                                    | n declarations on                                                                                                    |
| Consent                                                                                                    |                                                                                                    |                                                                                                    |                                                                                                    |                                                                                                    |
| ✓ 是,本人同意 1<br>件数据的报表中報                                                                                                    | EPLAN Software &<br>计对本人所下载的数                                                                                                    | « Service GmbH & Co. K<br>数据,向组件制造商告知                                                                                                    | (G 在用于通过 EPLAN D<br>我公司名称。                                                                                                    | Pata Portal 下载组                                                                                                    |
|                                                                                                    |                                                                                                    |                                                                                                    |                                                                                                    | 提交                                                                                                    |

在弹出的如下

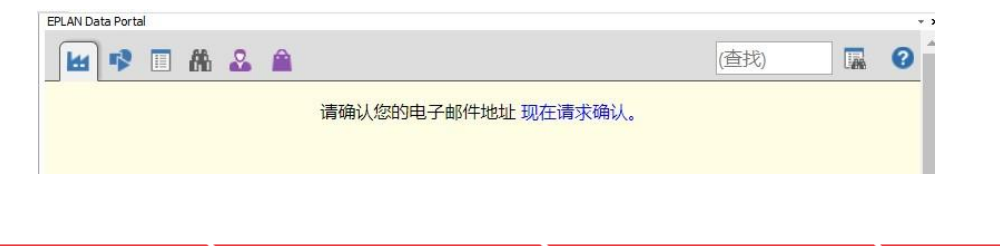

>

>

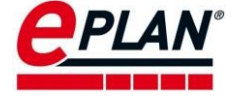

#### 1.1.2 Data Portal 导航器

打开 Data Portal 导航器 菜单:工具>EPLAN Data Portal,如下图所示。默认显示制造商,可按部件品牌展开相关目录。也可按照目录显示、列表显示等方式展示部件。可通过右侧查找框,输入需要查询的信息来快速查找部件。

| PLAN Data Portal                |                    |                          |                                                                                                    |                         |               |                  |                | <b>→</b> 1     |  |  |
|---------------------------------|--------------------|--------------------------|----------------------------------------------------------------------------------------------------|-------------------------|---------------|------------------|----------------|----------------|--|--|
| 🖬 🕫 🗉 🗛 🚨                       | â                  |                          |                                                                                                    |                         |               | (查找)             |                | <b>.</b> 6     |  |  |
| 展示方式、特征搜索、高级搜索 快速查询部件           |                    |                          |                                                                                                    |                         |               |                  |                |                |  |  |
| 在 ePULSE 中发现新 Da                | ita Portal         |                          | and a second second second second second second second second second second second second second second second |                         |               |                  |                |                |  |  |
| 只當完成 ePULSE 注册,使会迎来全新外观。 ▶ 立即注册 |                    |                          |                                                                                                    |                         |               |                  |                |                |  |  |
|                                 |                    |                          |                                                                                                    | <u>n</u> ) <sup>i</sup> |               |                  |                |                |  |  |
| 〇 合〉制造商                         |                    |                          |                                                                                                    |                         |               |                  |                | T <sub>x</sub> |  |  |
| 体法理和要- 放士器                      | × 🗈 ¥              |                          | 选择产品                                                                                                    | 品牌                      |               |                  |                |                |  |  |
| HAVE BEING THE MAX CAN          |                    |                          | 1                                                                                                    |                         |               |                  |                |                |  |  |
| Advanced<br>Energy              | 🕢 afag             | Rockwell                 | Automation                                                                                                    | ačr                     | autoscn       | azbil            | BALLUFF        | all cotrust    |  |  |
| Advanced Energy                 | afag               | Allen-Bradley (IEC Data) | Allen-Iradley (NFPA Dat<br>a)                                                                                  | ATR                     | autosen       | Azbil            | Balluff        | COTRUST        |  |  |
| CSTIPC                          |                    | Eurotherm.               | FESTO                                                                                                    | finder                  | FRAKO         | F- Fuji Electric | ūS             |                |  |  |
| CSTIPC                          | Delta              | Eurotherm                | Festo                                                                                                    | Finder                  | FRAKO         | Fuji Electric    | Googol Tech    | HBM            |  |  |
|                                 | нтя                | 6                        | Inovance                                                                                                    | JUMO                    |               | <b>KBR</b>       | KEYENCE        |                |  |  |
| HIGHSUN ELECTRIC                | HMS                | ifm electronic           | INOVANCE                                                                                                    | OMUL                    | KALEJA        | KBR              | KEYENCE        | Kistler        |  |  |
| Martens                         | Maxsine            | CONNECT                  | MITSUEISH                                                                                                    | OMRON                   | PEPPERL+FUCHS |                  | PR             | RITTAL         |  |  |
| Martens Elektronik              | Maxsine            | METZ CONNECT             | Mitsubishi                                                                                                    | OMRON                   | Pepperl+Fuchs | Phoenix Contact  | PR electronics | Rittal         |  |  |
| <u>rKc</u> .                    | Schneider          | SIEMENS                  | SiKA                                                                                                    | SMC.                    | STEGO         |                  | 2000 象牙肤皱珠成合性  | UNIPULSE       |  |  |
| RKC Instrument                  | Schneider Electric | Siemens                  | SIKA                                                                                                    | SMC                     | STEGO         | Stöber           | TOYOGIKEN      | Unipulse       |  |  |
| Wago                            | 4                  | XIN1E                    | Yokogawa 🔶                                                                                                    |                         |               |                  |                |                |  |  |
|                                 |                    | VINJE                    | TOROGAWA V                                                                                                    |                         |               |                  |                |                |  |  |

找到需要的部件后, 特征里表示该部件在 Data Portal 里上传了哪些数据, 如: 商业数据、功能模版、2D 宏、3D 宏以及 CAD 文件等信息。该部件可通过图中的操作,直接插入到原理图中,或下载到本地,或添加到购物车里。添加到购物车里的部件,可转到购物车一次全部导入到本地部件库里。

**>** 

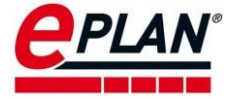

| G ♠〉 Ⅲ 〉 剖                                                                                                    | 群牛 XIN.MA-16PX                                                                                                    |      |
|----------------------------------------------------------------------------------------------------|----------------------------------------------------------------------------------------------------|------|
| A & E 1                                                                                                    |                                                                                                    |      |
| 制造商: RL:<br>美型::<br>美型::<br>关型::<br>条形码:<br>自版本:<br>一<br>名称:<br>一<br>一<br>品组:<br>产品组:<br>一<br>一<br>二<br>二<br>二<br>二<br>二<br>二<br>二<br>二<br>二<br>二<br>二<br>二<br>二 | XINUE XINUE XIN |      |
| 特征》<br>下载:<br>评价当前版本:<br>总评价:<br>文档》<br>功能模板:》<br>您对此部件的回题                                                                                                    | <ul> <li>              ★ 其 第 第 第          </li> <li>             な合合合合 &gt;              评价这些部件数据             公合合合合 &gt;         </li> <li>             な合合合合合         </li> </ul> <li> <ul> <li>             な合合合合         </li> </ul> </li> <li>             な合合合合         <ul> <li>             で会合合合         </li> </ul> </li> <li> <ul> <li>             な合合合合         </li> </ul> </li> <li>             な合合合合         <ul> <li></li></ul></li>                                                                                                    | CIUE |

## 1.1.3 部件库更新(此功能需要 EDP Pro 授权)

打开菜单 工具>部件>管理,选中整个部件库或想要更新的部件。单击鼠标右键,然后选择通过 Data Portal 更新, Data Portal 导航器将会弹出。

| 設筛选器:(F)<br>土物:F                                       |                                       |                              |                       |
|--------------------------------------------------------|---------------------------------------|------------------------------|-----------------------|
| 木成為                                                    | ————————————————————————————————————— | 机械                           |                       |
| 整文本筛选器:(U)                                             | 产品组: (P)                              | 箱柜                           |                       |
| 102.04b                                                | 子产品组:(8)                              | 常规                           |                       |
| ● 新建(N) >                                              | 行业/子行业:(E)                            | 电气工程                         |                       |
| 日 3 07 3Caac (c)<br>日 即除 (D)                           | 部件编号: (A)                             | RIT.1031500_Configurated_10_ | 03_2021_123823        |
| 自<br>第切(C)                                             | □ 停产部件 (I)                            |                              |                       |
| 2011(0)<br>日 粘贴(P)                                     | ERP 编码: (N)                           |                              |                       |
| <ul> <li>粘贴技术数据(A)</li> <li>粘贴功能模板(S)</li> </ul>       | 类型编号: (T)                             |                              |                       |
| 粘贴安全值 (T)                                              | 名称1:                                  | RIT.1031500 - Configurated   | d on 10.03.2021.12382 |
| 田 预选列表 (L)<br>日 配言局示 (N)                               | 名称2:                                  | 6                            |                       |
|                                                        | 名称3:                                  | 6                            |                       |
| 分配功能模板_(I)<br>通过 Data Portal 更新(U)                     | 制造商: (U)                              | RIT                          |                       |
| Start CheckRun                                         | 供应酶: (R)                              |                              |                       |
| 國 附件列表<br>分 附件放置                                       | 订货编号:(0)                              |                              |                       |
| <ul> <li>(ii) 钻孔排列样式</li> <li>(iii) 连接点排列样式</li> </ul> | 描述: (D)                               | 6                            |                       |
|                                                        |                                       |                              |                       |
| THE ADDRESS OF CONTRACT                                |                                       |                              |                       |
|                                                        |                                       |                              |                       |
|                                                        |                                       |                              |                       |

在 Data Portal 导航器里,单击**更新/补充全部部件**,则所有可以更新的部件都从 Data Portal 里下载更新到本地部件库。

|         |       | 3 🔶 👌 🤇                                                                        | ŧ                                    |                           |                     |   |                | T <sub>×</sub> | 🖬 🏨 🦪     |        |
|---------|-------|--------------------------------------------------------------------------------|--------------------------------------|---------------------------|---------------------|---|----------------|----------------|-----------|--------|
|         |       | 汇总所选的本地                                                                        | 部件:                                  |                           |                     |   |                |                |           |        |
|         |       | <ul> <li>所询问/选择</li> <li>处于最新状;</li> <li>EPLAN Data</li> <li>可更新或补?</li> </ul> | 部件的总利<br>态的部件数<br>Portal 未谈<br>充的部件数 | 中:<br>(;<br>只别的部件数:<br>(; | 69<br>29<br>2<br>38 |   |                | 更新/补充:         | 全部部件      |        |
|         | > PR  | OCESS CONSULTING                                                               | >                                    | ENGINEERIN                | G SOFTWARE          | > | IMPLEMENTATION | >              | GLOBAL SU | IPPORT |
| FRIEDHE | LM LO | H GROUP                                                                        |                                      |                           |                     |   |                |                |           |        |

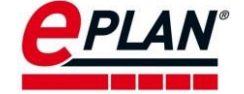

#### 1.1.4 通过表格批量下载 (此功能需要 EDP Pro 授权)

新建一个 Excel 表,数据格式为:在第一行里输入 partnr 或者 typenr,然后插入两个空行,在第四行里开始输入需要下载的部件编号或者类型编号。(该格式为固定格式,否则 Data Portal 无法识别内容)。

|   | А                          |
|---|----------------------------|
| 1 | partnr                     |
| 2 |                            |
| 3 |                            |
| 4 | XIN.MS-130STE-T07730B-22P4 |
| 5 | XIN.DS5C-20P1-PTA          |
| 6 | XIN.CAM2-16T-E             |
|   |                            |

### 将 Excel 表另存为 CSV 文件

| File name:   | dataportalTest3                                | Ŷ |
|--------------|------------------------------------------------|---|
| ave as type: | Excel Workbook                                 | ~ |
| Authors:     | Excel Workbook<br>Excel Macro-Enabled Workbook |   |
|              | Excel Binary Workbook                          |   |
|              | Excel 97-2003 Workbook                         |   |
|              | XML Data                                       |   |
|              | Single File Web Page                           |   |
| olders       | Web Page                                       |   |
|              | Excel Template                                 |   |
|              | Excel Macro-Enabled Template                   |   |
|              | Excel 97-2003 Template                         |   |
|              | Text (Tab delimited)                           |   |
|              | Unicode Text                                   |   |
|              | XML Spreadsheet 2003                           |   |
|              | Microsoft Excel 5.0/95 Workbook                |   |
|              | CSV (Comma delimited)                          |   |
|              | Formatted Text (Space delimited)               |   |
|              | DIF (Data Interchange Format)                  |   |
|              | SYLK (Symbolic Link)                           |   |
|              | Excel Add-In                                   |   |
|              | Excel 97-2003 Add-In                           |   |
|              | PDF                                            |   |
|              | XPS Document                                   |   |
|              | OpenDocument Spreadsheet                       |   |

在 Data Portal 导航器里打开购物车,单击将外部数据导入到购物车中

| ₩ 🕫 🖩 🏔 🎴 🖯                                           | (查找)                               | <b>a</b> 2                |
|-------------------------------------------------------|------------------------------------|---------------------------|
| 在 ePULSE 中发现新 Data Portal<br>只需完成 ePULSE 注册,便会迎来全新外观。 |                                    |                           |
| G 📌 〉购物车                                              |                                    | 1 🖍 🕸 🔊 🏔                 |
| ₭                                                     | 部件 1 到 4 的 4 50 🖌 分类方式 部件编号 - 默认 🗸 | $\rightarrow \rightarrow$ |

选择 CSV 文件,然后单击提交。

勾选需要添加到购物车里的部件,然后单击提交。

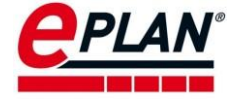

## 😋 🛖 े 🚔 👌 导入购物车

|  | - 汐郭// 法加到购物符由                    |                              |  |  |  |  |  |  |
|--|-----------------------------------|------------------------------|--|--|--|--|--|--|
|  |                                   |                              |  |  |  |  |  |  |
|  | 原始框                               | 部件                           |  |  |  |  |  |  |
|  | partnr=XIN.MS-130STE-T07730B-22P4 | ✓ XIN.MS-130STE-T07730B-22P4 |  |  |  |  |  |  |
|  | partnr=XIN.DS5C-20P1-PTA          | XIN.DS5C-20P1-PTA            |  |  |  |  |  |  |
|  | partnr=XIN.CAM2-16T-E             | XIN.CAM2-16T-E               |  |  |  |  |  |  |

导入完成后,单击购物车,检查是否是需要的部件。最后导入所需要部件到本地部件 库。

| ₩ ←                                                                                               | 部件1到3的3 50 💙 分类方式 部件编号 - 默认 💙 | → → |
|---------------------------------------------------------------------------------------------------|-------------------------------|-----|
| 🖹 🏔 🔊                                                                                             |                               |     |
| [1] XIN.CAM2-16T-E                                                                                |                               |     |
| ● 制造商: XINJE XI<br>类型編号: CAM2-16T-E<br>订単編号: CAM2-16T-E<br>订単編号: CAM2-16T-E<br>名称: I/O configurat | NJE 件数:1 ◆<br>描述:<br>来源:P8    |     |
| R 🏨 🔊                                                                                             |                               |     |
| [2] XIN.DS5C-20P1-PTA                                                                             |                               |     |
| 制造商: XINJE XI                                                                                     | NJE 件数:1 ✿                    |     |
| 美型编号: DS5C-20P1-P <sup>2</sup>                                                                    | TA 描述:                        |     |
| 订单编号: DS5C-20P1-P                                                                                 | TA 来源: P8                     |     |
| 名称: Servo controll                                                                                | er                            |     |
| R 🏨 🔊                                                                                             |                               |     |
| [3] XIN.MS-130STE-T07730B-22P4                                                                    |                               |     |
| 制造商: XINJE XI                                                                                     | NJE 件数:1 ◆                    |     |
| 类型编号: MS-130STE-T                                                                                 | 07730B-22P4 描述:               |     |
| 订单编号: MS-130STE-T                                                                                 | D7730B-22P4 来源: P8            |     |
| 名称: Servomotor                                                                                    |                               |     |

# 1.2 新版 EPLAN Data Portal 部件下载

新版 EPLAN Data Portal 根植于面向未来云应用的 EPLAN ePULSE 云平台。并且,新版 EPLAN Data Portal 的服务器位于中国,所以可以提供**更快的下载速度与更好的下载体验**。新版 EPLAN Data Portal 还没有集成 EDP 专业版关于数据自动更新与通过上传 csv 部件列表批量下载的功能,这些功能将会逐步集成并提供。

注意: 要访问新版 EPLAN Data Portal 需要使用 EPLAN 软件平台 2.9 SP1 及更新的版本。

### 1.2.1 账户创建

新版 Data Portal 可以通过 EPLAN 软件平台的菜单 工具>EPLAN Epulse 直接打开。

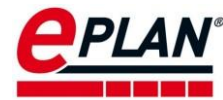

| 工具(U) 窗口(W) 帮助(H)     |          |
|-----------------------|----------|
| 报表 (R) ▶              | ₩        |
| 制造数据(M) ▶             |          |
| 从外部编辑属性(E) ▶          | ÷        |
| 自动编辑(A)               |          |
| 更新路径号 (U)             | <u> </u> |
| 同步 (S)                |          |
| 标/推转换 (C)             |          |
| 修订管理 (V)              |          |
| 部件 (P)                |          |
| EPLAN ePULSE (L)      |          |
| EPLAN Data Portal (D) |          |
| 主数据 (T) ▶             |          |
| 生成宏(G) ▶              |          |
| 生成钻孔排列样式/轮廓线 (N) ▶    |          |
| 翻译(1) ▶               |          |
| 插件                    |          |
| API 插件                |          |
| 脚本 ▶                  |          |
| 系统消息 (Y)              |          |

## 点击创建您的 ePULSE ID 按钮。

| PLAN OPULSE             |                                |   |
|-------------------------|--------------------------------|---|
| 登录                      |                                |   |
| 电面积地址                   |                                |   |
|                         | Ø                              |   |
| 使找保持登                   | 家状态                            | I |
| 初次访问 ePULS              | E? 现在创建您的 ePULSE ID            |   |
| 登录表示您同意<br>沪ICP备2020029 | 遵守 EPLAN ePULSE 使用条款。<br>i600号 |   |

输入邮箱地址即可创建。

| EPLAN OPULSE |                                                                                                    | <b>v</b> â <u>∎</u> |
|--------------|----------------------------------------------------------------------------------------------------|---------------------|
|              | 创建您的 ePULSE ID                                                                                                 |                     |
|              | <ul> <li>基于云的安全工作环境</li> <li>您可使用 ePULSE ID 访问多个 EPLAN 解决方案</li> <li>可免费使用在线软件</li> <li>为您企业的未来保驾护航</li> </ul> |                     |
|              | 电邮地址<br>                                                                                                    |                     |
|              | 我同意 EPLAN ePULSE 使用条款。                                                                                         |                     |
|              | 创建 ePULSE ID                                                                                                   |                     |
|              | 您已有一个 ePULSE ID? 登录                                                                                            |                     |

>

在邮箱之中,确认访问邀请。

>

>

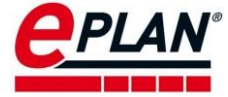

| CPLAN<br>PPULSE                                             |
|-------------------------------------------------------------|
| EPLAN ePULSE 访问邀请                                           |
| 亲爱的顾客,                                                      |
| 您被邀请加入一个 ePULSE 组织:                                         |
| 组织:ePULSE Community<br>主管理员:ePULSE Community 管理员            |
| 要加入该组织,请先确认您的电邮地址,然后创建一个 ePULSE ID 或使用您的现有<br>ePULSE ID 登录。 |
|                                                             |
| 确认                                                          |

## 1.2.2 新 Data Portal 导航器

在 ePULSE 平台,选择 Data Portal 应用。

| EPLAN ePULSE                    | • • •<br>گھت (ﷺ) جا |
|---------------------------------|---------------------|
| □□ 操作面版   欢迎访问 EPLAN ePULSE, 元庆 | <b>•</b>            |
|                                 |                     |
| Data Portal                     | U.S.Ost             |
|                                 |                     |

在 Data Portal 之中,可以直接搜索部件。由于采用了全新的模糊匹配算法,搜索部件将 会更加便利。

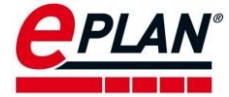

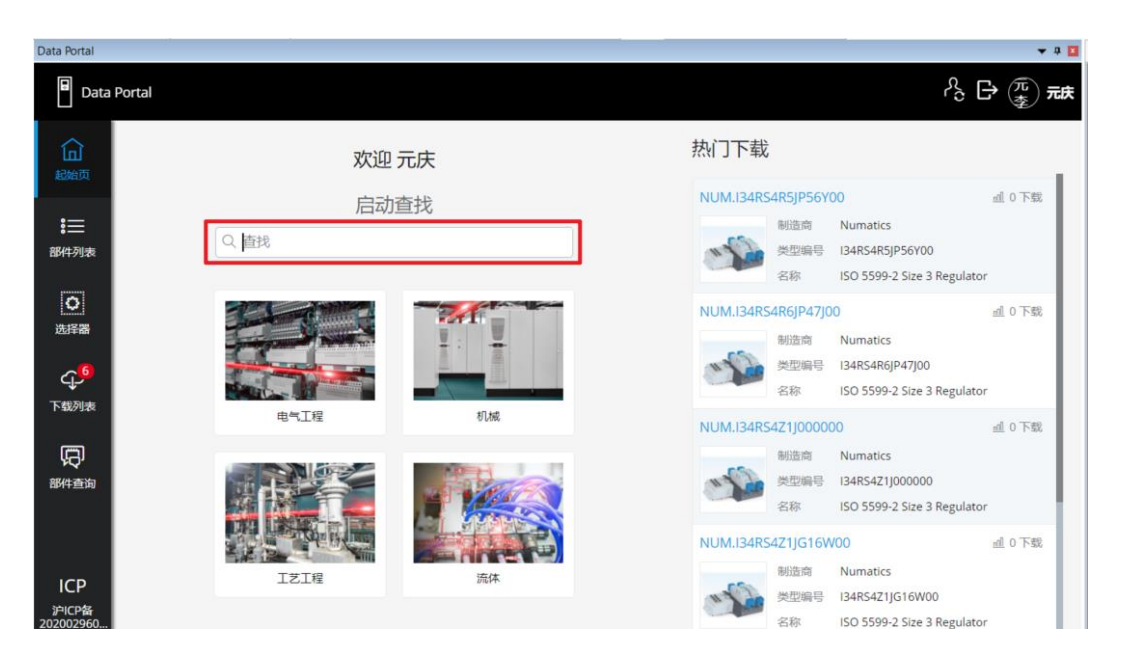

切换到部件列表对话框,在这里可以选择制造商等信息。

| ●baa Portal       ● ① ● ② ● ②         ● ① ● ○ ● ○ ● ○ ● ○       ● ○         ● ○ ● ○       ● ○         ● ● ● ● ● ● ● ● ● ● ● ● ● ● ● ● ● ● ●                                                                                                    |                                                                                                    |                   |                                                           |                                                                                             |                    | Data Portal        |
|----------------------------------------------------------------------------------------------------|----------------------------------------------------------------------------------------------------|-------------------|-----------------------------------------------------------|---------------------------------------------------------------------------------------------|--------------------|--------------------|
| ○ 直找       976465 前件已找到       ▲ 下我效量          ● 前該商       通序       通序         ● 前該商       通序       通序         ● 日泉       通源       ● 第         ● 数据类型       通序       ● 第         ● 数据类型       通序       ● 第         ● ● ○ ○ ○ ○       ● ○ ○       ● ○ ○         ● ● ○ ○ ○       ● ○       ● ○         ● ● ○ ○ ○       ● ○       ● ○         ● ● ○ ○       ● ○       ● ○         ● ● ○ ○       ● ○       ● ○         ● ● ○ ○       ● ○       ● ○         ● ● ○ ○       ● ○       ● ○         ● ● ○ ○       ● ○       ● ○         ● ● ○       ● ○       ● ○         ● ● ○       ● ○       ● ○         ● ● ○       ● ○       ● ○         ● ● ○       ● ○       ● ○         ● ●       ● ○       ● ○         ● ●       ●       ●       ●         ●       ●       ●       ●         ●       ●       ●       ●         ●       ●       ●       ●         ●       ●       ●       ●         ●       ●       ●       ●                                                                                                    | දී 🗗 🕱 <del>ක</del>                                                                                                    |                   |                                                           |                                                                                             | ata Portal         | Data               |
| Witting       連择       ●       ●       ●       ●       ●       ●       ●       ●       ●       ●       ●       ●       ●       ●       ●       ●       ●       ●       ●       ●       ●       ●       ●       ●       ●       ●       ●       ●       ●       ●       ●       ●       ●       ●       ●       ●       ●       ●       ●       ●       ●       ●       ●       ●       ●       ●       ●       ●       ●       ●       ●       ●       ●       ●       ●       ●       ●       ●       ●       ●       ●       ●       ●       ●       ●       ●       ●       ●       ●       ●       ●       ●       ●       ●       ●       ●       ●       ●       ●       ●       ●       ●       ●       ●       ●       ●       ●       ●       ●       ●       ●       ●       ●       ●       ●       ●       ●       ●       ●       ●       ●       ●       ●       ●       ●       ●       ●       ●       ●       ●       ●       ●       ●       ●       ●       ●                                                                                                    | □ 下報数量 ✓                                                                                                    | 戈到                | 976465 部件已找                                               |                                                                                             | Q 查找               | 品                  |
|                                                                                                    | IGU23                                                                                                    | 123               | A-B.700-FSJ3GU2                                           | 选择                                                                                          | 制造商                |                    |
| Watk     Watk         | 制造商 Allen-Bradley (IEC Data)<br>类型编号 700-F5J3GU23                                                                                                    | 制造商 类型编号          |                                                           | 选择                                                                                          | 目录                 | 部件列表               |
| #Refer ・<br>名称 General Purpose SPDT High Performance Timing<br>Relay / On-Delay Pulse Controlled / 0.5 to 10min /<br>input Voltage: 24-240V 50/60Hz / 24-48V DC<br>A-B.700-F5K3AA40<br>単語商 Allen-Bradley (IEC Data)<br>天田制 700-F5K3AA40                                                                                                    | 下载 血0下载 数据类型 开 ▲ 片 晋                                                                                                    | 下载 数据类型           |                                                           | 选择                                                                                          | 数据类型               | この近洋器              |
| A-B.700-F5K3AA40<br>膨度 Allen-Bradley (IEC Data)<br>类型第 700-F5K3AA40                                                                                                    | 兼容性 -<br>谷称 General Purpose SPDT High Performance Timing<br>Relay / On-Delay Pulse Controlled / 0.5 to 10min /<br>Input Voltage: 24-240V 50/60Hz / 24-48V DC                                                                                                    | 兼容性名称             |                                                           |                                                                                             | Cata<br>Standard 3 | <b>↓</b> 6<br>下载列表 |
| Data Portal<br>Data Portal<br>Data Portal<br>C. Search<br>Honer<br>Filters<br>X<br>A B C D E F G H I J K L M N O P Q R S T U V W X Y Z<br>X                                                                                                    | 3AA40<br>制造商 Allen-Bradley (IEC Data)<br>类型编号 700-FSK3AA40                                                                                                    | 40<br>制造商<br>类型编号 | A-B.700-FSK3AA                                            |                                                                                             |                    | 副件查询               |
| Manufacture         Catalogs         Catalogs         Catalogs         Data types         Part report         Catalogs         Viant XBian Compo         Y         YASKAWA         Yaskawa         YOKOGAWA         York Wire & Cable         Z                                                                                                    | Image: Strain Strain Strai | INOPQRS           | 5 H I J K L M<br>Xingyu<br>Xingyu<br>YOKOGAWA<br>YOKOGAWA | Manufacturers<br>A B C D E F<br>X<br>W MARKAWA<br>Y<br>YASKAWA<br>Yaskawa<br>Z<br>To D A BM | Data Portal        |                    |
| 200002000. 20 Motore 7biostone Cable 71EHI 71MMED Group                                                                                                    | 7IEHI     7IMMED Grown                                                                                                    | 7IEHI             | • <b>A</b> •<br>7huozhone Cabla                           | ZD Motors                                                                                   | 20102960           |                    |
| Apply Deselect all Deselect all | Apply Deselect all                                                                                                    |                   |                                                           |                                                                                             | 1<br>Info          |                    |

可以通过查找、目录筛选和数据类型筛选进一步缩小目标部件的搜索范围。

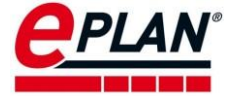

| Data Portal              |                     |                 |                              |                           | <b>→</b> # <b>I</b>   |
|--------------------------|---------------------|-----------------|------------------------------|---------------------------|-----------------------|
| Dat                      | a Portal            |                 |                              |                           | A D 👼 元t              |
| ය<br>Home                | Q Search            | 679 parts found |                              |                           | nll Number of downl 🗸 |
|                          | Filters Clear all   | XIN.4GBOX-L     |                              |                           |                       |
| Parts list               | Manufacturers Clear |                 | Manufacturer                 | XINJE<br>4GBOX-I          |                       |
|                          | XINJE (679) 🛞       |                 | Downloads                    | nl 0 Downloads            |                       |
| Selectors                | Catalogs Select     |                 | Data types<br>Compatibility  | 년 <b>7</b> 년 일 689        |                       |
| Cura<br>Download<br>list | Data types Select   |                 | Designation                  | Extension module          |                       |
| (A)                      |                     | XIN.MA-16X      |                              |                           |                       |
| Part inquiry             |                     |                 | Manufacturer                 | XINJE                     |                       |
|                          |                     |                 | Type number                  | MA-16X                    |                       |
| ICP                      |                     |                 | Downloads                    | <u>៣</u> 0 Downloads      |                       |
| 沪ICP备<br>202002960       |                     |                 | Data types                   | ≓ <b>}</b> ∺ ∺ œ          |                       |
| i                        |                     |                 | Compatibility<br>Designation | -<br>Analog output module |                       |
| •••                      |                     | Show 200 V      | Jump to 1                    | 14 🔇 📎                    |                       |

满足 EPLAN Data Standard (EPLAN 主数据标准)的部件可以提供更加完善和标准的部件数据信息。勾选带有 EPLAN Data standard 的多选框,将会筛选出符合数据标准的部件。

| Data Portal              |               |      |                     |                       |                    | 🗕 🕁 🖬                                                                                                    |
|--------------------------|---------------|------|---------------------|-----------------------|--------------------|----------------------------------------------------------------------------------------------------|
| Da Da                    | ita Portal    |      |                     |                       |                    | $\begin{array}{c} \begin{array}{c} \\ \\ \\ \end{array} \end{array}  \end{array} \begin{array}{c} \hline \\ \\ \end{array}  \end{array}  \end{array}  $ |
| <u>ن</u>                 | Q 直找          |      | 207 部件已找到           |                       |                    | ▲ 下载数量 ~                                                                                                    |
| 起始页                      | 筛选器           | 全部删除 | XIN.CP(T)-SL-M      |                       |                    |                                                                                                    |
| ● 部件列表                   | 制造商           | 清空   | ~                   | 制造商                   | XINJE              |                                                                                                    |
| ٥                        | XINJE (207) 🛞 |      | <sup>o</sup>        | <del>英型骗号</del><br>下载 | CP(1)-SL-M<br>衄0下载 |                                                                                                    |
| 选择器                      | 目录            | 选择   |                     | 数据类型<br>兼容性           |                    |                                                                                                    |
| ♀ <mark>●</mark><br>下载列表 | 数据类型          | 选择   |                     | 名称                    | 预制数据同步传输电缆         |                                                                                                    |
| Ģ                        | PData @       |      | XIN.CP(T)-SP-BM 制造商 | 9                     |                    | جا ~                                                                                                    |
| 部件查询                     | Standard 0    |      | •                   | 制造商                   | XINJE              |                                                                                                    |
| ICP                      |               |      |                     | 类型编号                  | CP(T)-SP-BM        |                                                                                                    |
| 沪ICP备<br>202002960       |               |      |                     | 下载                    |                    |                                                                                                    |
| LOLOOLSOOM               |               |      |                     | <u></u><br>新容性        |                    |                                                                                                    |
| i                        |               |      |                     | 名称                    | 预制数据同步传输电缆         |                                                                                                    |
| 1日思<br>• • •             |               |      | 显示 200 ~ 跳转         | 至 1 /                 | 2 🔇 📎              |                                                                                                    |

通过右侧可以下载数据或者将数据直接插入到项目中使用。

>

>

>

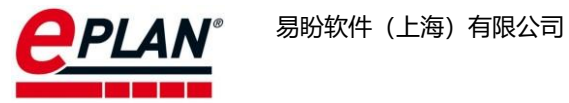

| Data Portal        |                    |      |                 |                   |                        | 🔺 û 🗖                                                  |
|--------------------|--------------------|------|-----------------|-------------------|------------------------|--------------------------------------------------------|
| 🖥 Da               | ita Portal         |      |                 |                   |                        | 8 🗗 🎘 <del>th</del>                                    |
| 品                  | Q 直找               |      | 679 部件已找到       |                   |                        | ▲ 下载数量 ~                                               |
|                    | 筛选器                | 全部删除 | XIN.CAM2-32RT-E |                   |                        |                                                        |
| :<br>部件列表          | 制造商                | 清空 • |                 | 制造商<br>类型编号       | XINJE<br>CAM2-32RT-E   | ♀ 添加至我的下载列表                                            |
| ٥                  | XINJE (679) ⊗      |      | -               | 下载                | 衄0下载                   | □「下载商业数据<br>↑ □□□□                                     |
| 选择器                | 目录                 | 选择   |                 | 数据类型<br>兼容性<br>夕和 | ₩ ₩ ₩ ₩ ₩ ₩<br>-       | <ul> <li>」 反馈</li> <li>● 制造商</li> <li>其 插入宏</li> </ul> |
| ↓<br>下载列表          | 数据类型               | 选择   |                 | 1240              | i/o configuration      | 其 插入部件                                                 |
| Ģ                  | Cata<br>Standard ? |      | XIN.XD2-32R-E   |                   |                        | 业 导入                                                   |
| 部件查询<br>ICP        |                    |      |                 | 制造商<br>类型编号<br>下載 | XINJE<br>XD2-32R-E<br> |                                                        |
| 沪ICP备<br>202002960 |                    |      |                 | 数据类型              | T A X F CO             |                                                        |
| i<br><sup>信息</sup> |                    |      |                 | 兼容性<br>名称         | -<br>I/O configuration |                                                        |
|                    |                    |      | 显示 200 ~ 跳      | 勝至 1 /            | 4 🔇 📎                  |                                                        |

PROCESS CONSULTING

>

>

>

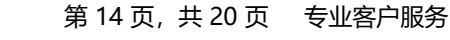

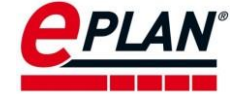

2 商业数据与 dxf 数据下载

# 2.1 常规版 Data Portal 网站数据访问

## 2.1.1 网页登陆

登陆网站: <u>https://www.eplandata.de/portal.php</u>。如下图:

| O EPLAN Data Portal - 制                                | 造商 × +                    |                         |                      |                      | 0                    | - 0              | ×              |
|--------------------------------------------------------|---------------------------|-------------------------|----------------------|----------------------|----------------------|------------------|----------------|
| $\leftrightarrow$ $\rightarrow$ X $\hat{\bullet}$ epla | andata.de/portal/portal.p | ohp?action=filterschema | a-dynamic&s=1&s2=1&r | nextaction=indexm&ed | pp=1.0&ev=1.9.11&l 🟠 | 0 * (            | : 0            |
| Ceptan<br>data portal                                  |                           |                         |                      |                      | 部件查询                 | 退出   Mr. LI YUAI | NQING 🕍        |
| 🖬 🗣 🗖 🗛 🎿 I                                            | . 0                       |                         |                      | (查找)                 |                      |                  | . 0            |
| 特征搜索、高级查找                                              | 5                         |                         |                      | 快速查                  | 间部件                  |                  |                |
| 在 ePULSE 中发现新 Data                                     | Portal                    | <b>0</b> 1.11           |                      |                      |                      |                  |                |
| 只需完成 ePULSE 注册,便                                       | 会迎来全新外观。 🕨                | 立即注册                    |                      |                      |                      |                  |                |
| G 🛧 )制造商                                               |                           |                         |                      | 百招                   | 选择产品品牌               |                  | T <sub>x</sub> |
| 筛选器配置: 🐸 放大器 🦷                                         | P文 🗸 🕄 🗙                  |                         |                      | 20                   | CARENTY HHHHHIT      |                  |                |
| 2 COTRUST                                              | CSTIPC                    |                         | FESTO                | GS                   |                      |                  |                |
| COTRUST                                                | CSTIPC                    | Delta                   | Festo                | Googol Tech          | HIGHSUN ELECTRIC     | NOVANCE          |                |
| Maxsine                                                | CONTACT                   | RITTAL                  | Schneider            | UNIPULSE             | WAGO                 | XIN              | JE             |
|                                                        |                           |                         | -                    |                      | -                    |                  |                |

可以在网站之中直接搜索产品,也可以选择产品的品牌,然后根据分类选择产品。同 样,可以通过左上角的按钮,通过高级搜索,定义特征等方式来下载产品。

## 2.1.2 通过购物车下载数据

可以先将各个型号的部件放入购物车。如下图。

| R 🕾 🖄          | 1 IV      |                        |
|----------------|-----------|------------------------|
| [1]XIN.CCSG-76 | 5ET       |                        |
|                | 制造商:      | XINJE XINJE            |
|                | 类型编号:     | CCSG-765ET             |
|                | 订单编号:     | CCSG-765ET             |
|                | 名称:       | 人机界面                   |
|                | 产品组:      | 늘 电气工程 > 💽 信号设备 > 显示设备 |
|                | 产品组 (制造商) | : HMI > CCSG series    |
|                | 特征:       | 岸 📐 光 🎫 🚥              |
|                | 下载:       | 4                      |
|                | 评价当前版本:   | ☆☆☆☆☆ ▷                |
|                | 用于:       | "中国"                   |

>

然后在购物车,同时下载所有部件。如下图中的两个按钮所示。

ENGINEERING SOFTWARE

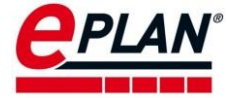

| H 🕫 🗉 🏔 🕹 🖹 0                                         | (查找)     |                             |
|-------------------------------------------------------|----------|-----------------------------|
| 在 ePULSE 中发現新 Data Portal<br>只需完成 ePULSE 注册,使会提来全新外观。 |          |                             |
| ○ 合〉购物车                                               |          | 第 位 く む 等                   |
| 长 ← 部件1到6的6 50 ▼ 分类方式 部件编号                            | 号 - 默认 ✔ | $\rightarrow$ $\rightarrow$ |
| 🗈 🐨 🐹 🏨 🐯                                             |          |                             |
| [1] XIN.CAM2-16T-E                                    |          |                             |
| 制造商: XINJE XINJE                                      | 件数:1 🗢   |                             |
| 类型编号: CAM2-16T-E                                      | 描述:      |                             |
| 订单编号: CAM2-16T-E                                      | ·来源: P8  |                             |
| 名称: en UB I/O configuration                           |          |                             |
| B 🐨 🐹 🏨 🖏                                             |          |                             |
| [2] XIN.CCSG-765ET                                    |          |                             |
| 制造商: XINJE XINJE                                      | 件数:1 🜩   |                             |
| 类型编号: CCSG-765ET                                      | 描述:      |                             |
| 订单编号: CCSG-765ET                                      | 来源: EDP  |                             |
| 名称: 人机界面                                              |          |                             |
|                                                       |          |                             |

## 2.1.3 单个部件数据下载

通过搜索具体的产品型号,可以下载对应产品的型号的商业数据以及 dxf 数据。

| G 🔶 🇯 👌  | 部件 XIN.CAM2-16T-E                                                                                                    |                                                                                                    |
|----------|----------------------------------------------------------------------------------------------------|----------------------------------------------------------------------------------------------------|
| R 🐨 🔀    | 🙀 🏨 🖏                                                                                                    |                                                                                                    |
| 制造商:     | XINJE XINJE                                                                                                    |                                                                                                    |
| 制造商 URL: | http://xinje.com/                                                                                                    |                                                                                                    |
| 类型:      | 单独的部件                                                                                                    | FEEEEEEEE                                                                                                    |
| 类型编号:    | CAM2-16T-E                                                                                                    | XINUE                                                                                                    |
| 订单编号:    | CAM2-16T-E                                                                                                    | 1 100                                                                                                    |
| 条形码:     |                                                                                                    |                                                                                                    |
| 自版本:     | 2.8                                                                                                    | and the second second se |
| 名称:      | en US I/O configuration                                                                                                    |                                                                                                    |
| 描述:      | en US Power Rated voltage:220AC,8 point input,voltage:24VDC,8 point output,Transistor Output                                                                                           |                                                                                                    |
| 产品组:     | 💼 电气工程 > 🛄 PLC > 常规                                                                                                    |                                                                                                    |
| 产品组 (制造商 | PLC > XD series                                                                                                    |                                                                                                    |
| 语言:♪     | en US                                                                                                    | $\sim$                                                                                                    |
| 特征:▷     | 芦 严 浜 🏊 🚥                                                                                                    | NAME                                                                                                    |
| 下载:      | 50                                                                                                    |                                                                                                    |
| 评价当前版本:  | ☆☆☆☆☆ ▶ 评价这些部件数据                                                                                                    | 11111111111111111111111111111111111111                                                                                                    |
| 总评价:     | $\Box \Box \Box \Box \Box \Box \Box = 0$                                                                                                    |                                                                                                    |
| 文档:♪     | * *                                                                                                    | 8                                                                                                    |
| 功能模板:▶   | + PLC 连線点数字输入   PLC 连線点数字输出   PLC 连線点PLC未电源(L)   PLC 连線点PLC未电源(N)   PLC 连線点<br>PLC未电源(PE)   PLC 连線点PLC 电源(未定义)   PLC 连線点PLC 电源(+)   PLC 连接点PLC 电源(-)   网络电缆连接点/<br>总结电缆并连点、常城   PLC 毫分 |                                                                                                    |
| 您对此部件的回  | je se se se se se se se se se se se se se                                                                                                    |                                                                                                    |

# 2.2 新 Data Portal 网站数据访问

新 Data Portal 网页版没有 EPLAN 软件版本限制,推荐采用 Chrome 或者 Firefox 浏览器。

### 2.2.1 网站登陆

通过浏览器访问网址: <u>https://www.epulse-eplan.cn/</u>,如下图:

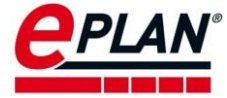

| epulse ×                                          | +                    | o –                          |                                                          |
|---------------------------------------------------|----------------------|------------------------------|----------------------------------------------------------|
| $\leftarrow$ $\rightarrow$ C $($ apps.epulse-epla | n.cn                 | ☆ 0                          | * 🔊 E                                                    |
|                                                   |                      | <u>م</u> ا                   | ♪ (元) 元 <del>,</del><br>李 (元 <del>,</del> 元 <del>,</del> |
| □□ 操作面板   :                                       | 农业防间 EPLAN ePULSE,元庆 | <b>@</b> -                   |                                                          |
|                                                   |                      |                              |                                                          |
| Data Portal                                       |                      |                              | 東系方式                                                     |
|                                                   |                      |                              |                                                          |
|                                                   |                      |                              |                                                          |
|                                                   |                      |                              |                                                          |
|                                                   |                      |                              |                                                          |
|                                                   |                      | <b>U</b><br><del>CPLAI</del> | v                                                        |
| FRIEDHELM LOH GROUP                               |                      | ePULSE 条款和条件   沪ICP          | ¥2020029600号                                             |

## 2.2.2 通过下载列表下载数据

可以将所有的部件添加到下载列表中。

| C EPLAN Data Portal - 部件列表 × +                                              |                                   | • - • ×            |
|-----------------------------------------------------------------------------|-----------------------------------|--------------------|
| $\leftarrow \rightarrow C$ $(a)$ dataportal.epulse-eplan.cn/parts/list?perp | age=2008(manufacturer=XIN8(page=1 | ☆ 0 🛪 🌍 🗄          |
| Data Portal                                                                 |                                   | Å Ð (∰) <b>π</b> # |
| <b>企</b><br>1986年                                                           | 679 部件已找到                         | ▲ 下载数量 ~           |
| ☆####<br>「 市 先 器                                                            | XIN.4GBOX-L                       | @ ~                |
| 制造商 清空 ・                                                                    | 制造商 XINJE<br>类型编号 4GBOX-L         | 添加至我的下             |
| XINJE (679) 💿                                                               | 下载 剑0下载                           | 载列表                |
| 选择器                                                                         | 数据类型 □ <b>□ № 1, □ ∞</b><br>兼容性 - |                    |
|                                                                             | 名称 Extension module               |                    |
|                                                                             | XIN.MA-16X                        |                    |
| し<br>部 化 音 的                                                                | 制造商 XINE                          | $[\Phi]$           |
|                                                                             | 类型编号 MA-16X                       |                    |
|                                                                             | 下载 血0下载                           |                    |
|                                                                             | 数据类型 東上 其 層 🚥                     |                    |
| 202002960                                                                   | 来谷吐 -<br>名称 Analog output module  |                    |
| i                                                                           |                                   |                    |
| 信息                                                                          | XIN.MA-16YT                       | @ ~                |
| ?<br>帮助                                                                     | 显示 200 ~ 跳转至 1 /4 〈 〉             |                    |

>

在下载列表,通过下面两个按钮下载商业数据或者 dxf 数据。

>

>

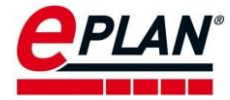

| e EPLAN                       | I Data Portal - 下载列表 🛛 🗙 | +                     |       |                   | • - • ×                 |
|-------------------------------|--------------------------|-----------------------|-------|-------------------|-------------------------|
| $\leftarrow \   \rightarrow $ | C 🔒 dataportal.epulse-e  | plan.cn/download-list |       |                   | ☆ ♀ 券 🜍 ፤               |
| Da Da                         | ata Portal               |                       |       |                   | 冷 ┣ (売) 元庆              |
| 品题版                           | 选择的元素:4                  |                       |       |                   | <b></b>                 |
| :=                            | 部件编号                     | 类型编号                  | 制造商   | 名称                | □ 下载商业数据<br>□ 下载 DXF 数据 |
| •——<br>部件列表                   | XIN.CAM2-3               | CAM2-32RT-E           | XINJE | I/O configuration |                         |
| <b>〇</b><br>选择器               | XIN.XD2-48T-E            | XD2-48T-E             | XINJE | I/O configuration | · 🗆                     |
| qø                            | XIN.XD3-60R              | XD3-60R-C             | XINJE | I/O configuration | · 🗌                     |
| 下载列表                          | XIN.XD5-32T              | XD5-32T4-E            | XINJE | I/O configuration | · 🗌                     |
| 部件查询                          |                          |                       |       |                   |                         |

## 2.2.3 单个部件数据下载

通过搜索具体的产品型号,在对应产品的操作界面,下载对应产品的型号的商业数据以及 dxf 数据。

| 返回 细节视图                              |      |                                          | (P) ^             |
|--------------------------------------|------|------------------------------------------|-------------------|
|                                      | 部件编号 | XIN CAM2-32RT-F                          | ⊕ 添加至我的下载列表       |
| 9                                    | 制造商  | XINIE                                    | ☆ 下载商业数据          |
| Takatakatakataka                     | 类型   |                                          | ◎ 下载 DXF 数据       |
| XINUE                                | 类型编号 | CAM2-32RT-E                              | △ 反馈              |
|                                      | 订货编号 | CAM2-32RT-E                              | ⊕ 制造商             |
| 11                                   | 名称   | EN_US I/O configuration                  |                   |
| A REAL PROPERTY AND A REAL PROPERTY. | 描述   | EN_US Power Rated voltage:220AC ,18 p    | pint              |
| 1                                    |      | input,voltage:24VDC,14 point output,Rela | ay/Transistor mix |
|                                      |      | output                                   |                   |
|                                      | 语言   | EN                                       |                   |
|                                      | 产品组  | 电气工程 > PLC > 常规                          |                   |
|                                      | 数据类型 | t a t F on                               |                   |
|                                      | 兼容性  |                                          |                   |
|                                      | 部件状态 | Active                                   |                   |
|                                      | 下载   | <u>副</u> 0下载                             |                   |

PROCESS CONSULTING

>

>

>

>

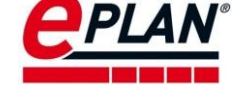

# 3 部件 edz 格式导入方法

.edz 格式为 EPLAN 部件数据交换的标准格式数据包。如果通过企业渠道获得 edz 格式的 部件,则可以直接导入数据包文件,不需要访问 Data Portal 下载数据。下面将介绍部件库创 建与数据导入的相关操作。

# 3.1 打开部件管理对话框

在 EPLAN 平台软件之中,通过菜单:工具>部件>管理,打开部件管理对话框。

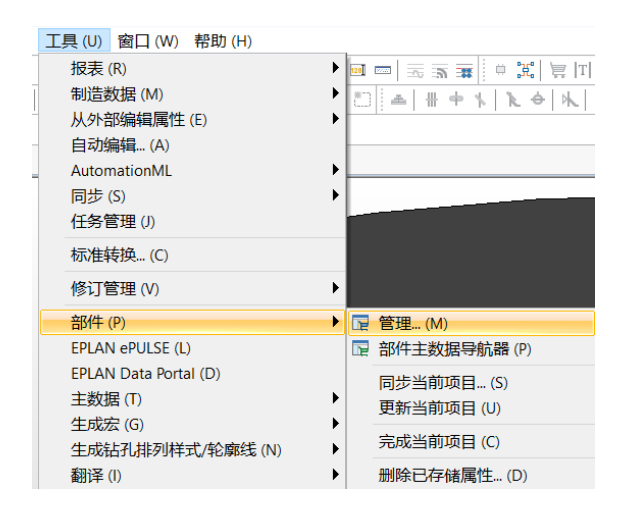

可以得到部件管理对话框,如下图所示。

| 部件管理 - 测试环境.mdb                                                                                                    |     |                                       |                                        |          |
|----------------------------------------------------------------------------------------------------|-----|---------------------------------------|----------------------------------------|----------|
| <b>今日始決選 の</b>                                                                                                    |     | 常规   价   用户自_     特性                  | _   附件   _   文档   生产   报表数据   功能模板   」 | 属性   安全値 |
| - 未激活 -                                                                                                    | ~   | ————————————————————————————————————— | 电气工程                                   |          |
| 完整文本筛选器: (1)                                                                                                    | 205 | 产品组: (2)                              | PLC                                    | ,        |
|                                                                                                    |     | 子产品组: (图)                             | PLC数字输出卡                               |          |
|                                                                                                    |     | 行业/子行业: (E)                           | 电气工程                                   |          |
|                                                                                                    | _   | 部件编号: (A)                             | INO.AM600-0016ER                       |          |
|                                                                                                    |     | □ 停产部件 (1)                            |                                        |          |
| ● 信号设备<br>● 信号设备                                                                                                    |     | ERP 编码: (N)                           |                                        |          |
| □□□□ 初刀井天设备<br>□□ ● 交频器                                                                                                    |     | 类型编号: ①                               | AM600-0016ER                           |          |
| ⇒ 🛏 安全设备                                                                                                    |     | 名称1:                                  |                                        |          |
| ●                                                                                                    |     | 名称2:                                  | 6                                      |          |
|                                                                                                    |     | 名称3:                                  | 6                                      |          |
| ■■■見」の利用の                                                                                                    |     | 制造商:(U)                               | INO                                    |          |
| ⊕ С 端子 : ● 編 接触器 : ● 2011 - 1011 - 1 |     | 供应商:(R)                               |                                        |          |
| 日本 時代列表                                                                                                    |     | 订俗编号:(0)                              | 01440017                               |          |
|                                                                                                    |     | 描述:(D)                                |                                        |          |
|                                                                                                    |     | MALL OF                               | -                                      |          |
| ⊞世 割造商/供应商                                                                                                    |     |                                       |                                        |          |
|                                                                                                    |     |                                       |                                        |          |
|                                                                                                    |     |                                       |                                        | `        |
|                                                                                                    |     |                                       |                                        |          |
| は 列表 组合 信息                                                                                                    |     |                                       | 附加 (£) ▼ 关闭 (C)                        | 应用 (A)   |

# 3.2 创建或者选择部件库

通过部件管理对话框右下角的菜单:附件>设置,创建或者选择目标数据库

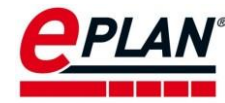

| 需占面积(S)<br>价格(R)<br>币种(C)<br>翻译(T) →<br>汇总功能模板(U)<br>分配功能模板(A)<br>更新查找索引(D)<br>配置属性(O)<br>设置(G) | <b>导入 (I)</b><br>导入 Festo 购物篮 (M)<br><b>导出 (E)</b>             |   |
|-------------------------------------------------------------------------------------------------|----------------------------------------------------------------|---|
| 更新查找索引 (D)<br>配置属性 (O)<br>设置 (G)                                                                | 需占面积(S)<br>价格(R)<br>币种(C)<br>翻译(T) ><br>汇总功能模板(U)<br>分配功能模板(A) |   |
|                                                                                                 | <br>更新查找索引 (D)<br>配置属性 (O)<br>设置 (G)                           | _ |

部件库的创建或者选择界面如下图,完成以后点击确定。

| 📐 设置:部件(用户)   |                         | × |
|---------------|-------------------------|---|
| □ 包含配置选择的部件   | 选择 (P)                  |   |
| 配置: (S)       | 默认 🗸 🕌 🔛 🗶 📲            | * |
| 描述: (D)       | 默认配置                    |   |
|               |                         |   |
| Access (A)    | \$(MD_PARTS)\测试环境.mdb … | ¥ |
| 〇 SQL 服务器 (Q) | 1 - 4                   | * |
|               | □ 使用 SQL 服务器完整文本查寻 (R)  |   |
| (I)           | 选择已有部件库创建新              |   |
| 补充部件数据,通过:(E) | 部件库                     |   |
| 树结构配置:(T)     | Pro Panel 🗸 .           |   |
| □分解部件组(B)     | 达到级别: (U) 1             | • |
| □选择期间可以进行修    | 改 (M)                   |   |
| □占位符对象 / 宏边框  | ;导入无部件数据同步的部件编号 (L)     |   |
| □复制引入部件后,更    | 新设备数据 (V)               |   |
| 1             | 其它(0) 确定 取消             |   |

**注意**:数据库的选择需要和相应的路径变量契合,需要相关的用户目录设置来保证图片、文档、宏等文件被导入到正确的目录。

# 3.3 导入 edz 格式文件

通过部件管理对话框中的附加>导入,可以打开导入数据集对话框,如下图:

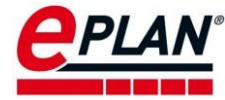

|                  | - |  |
|------------------|---|--|
| 导人(I)            |   |  |
| 导入 Festo 购物篮 (M) |   |  |
| 导出(E)            | F |  |
| 需占面积 (S)         |   |  |
| 价格 (R)           |   |  |
| 币种(C)            |   |  |
| 翻译(T)            | > |  |
| 汇总功能模板(U)        |   |  |
| 分配功能模板 (A)       |   |  |
| 更新查找索引 (D)       |   |  |
| 配置属性(O)          |   |  |
| 设置 (G)           |   |  |

在**导入数据集**对话框内文件类型,选择 EPLAN Data Portal 交换格式(EDZ),通过对话框,选择本地的 edz 格式的数据格式文件。如下图。

| ▶ ● ● ● ● ● ● ● ● ● ● ● ● ● ● ● ● ● ● ● |                     |              |                     | ×                   |            |                 |          |           |        |
|-----------------------------------------|---------------------|--------------|---------------------|---------------------|------------|-----------------|----------|-----------|--------|
| (文件类型: (I)                              | EPLAN Data Portal 交 | 换格式 (EDZ)    | ~                   |                     |            |                 |          |           |        |
| 文件名: (F)                                |                     | \land Open   |                     |                     |            |                 |          |           | ×      |
| 字段分配:(E)                                | EPLAN 默认设置          | Look in      | demo                |                     | ~          | G 👂 📂 🗔 🗸       |          |           |        |
| ● 只添加新建数据集                              | ● 只添加新建数据集 (A)      |              | Name                | ^                   |            | Date modified   | Туре     | Size      |        |
| ○只更新已有数据集(U)                            |                     | Quick access | <b>⊡</b> z]demo.edz |                     |            | 2020/8/24 16:45 | EDZ File | 10,594 KB |        |
| ○更新已有数据集并添加新建数据集 (P)                    |                     | Desktop      |                     |                     |            |                 |          |           |        |
| )                                       |                     | Libraries    |                     |                     |            |                 |          |           |        |
| •                                       |                     |              |                     |                     |            |                 |          |           |        |
|                                         |                     | This PC      |                     |                     |            |                 |          |           |        |
|                                         |                     | 1            |                     |                     |            |                 |          |           |        |
|                                         |                     | Network      |                     |                     |            |                 |          |           |        |
|                                         |                     |              |                     |                     |            |                 |          |           |        |
|                                         |                     |              | File name:          | demo.edz v          |            |                 |          | Open      |        |
|                                         |                     |              | Files of type:      | EPLAN Data Portal 交 | 换格式 (*.edz | z)              |          | ~         | Cancel |

选择导入的选项,包括**只添加新建数据集、只更新已有数据集和更新已有数据集并添加** 新建数据集。根据实际需要选择即可,最后点击确定。

| \Lambda 导入数据集 *      |                                    | $\times$ |  |  |  |  |  |  |  |  |
|----------------------|------------------------------------|----------|--|--|--|--|--|--|--|--|
|                      |                                    |          |  |  |  |  |  |  |  |  |
| 文件类型:(I)             | EPLAN Data Portal 交换格式 (EDZ)       | ~        |  |  |  |  |  |  |  |  |
| 文件名: (F)             | C:\Users\LEO\Desktop\demo\demo.edz |          |  |  |  |  |  |  |  |  |
| 字段分配: (E)            | EPLAN 默认设置                         | ~        |  |  |  |  |  |  |  |  |
| ● 只添加新建数据集 (A)       |                                    |          |  |  |  |  |  |  |  |  |
| ○只更新已有数据集 (U)        |                                    |          |  |  |  |  |  |  |  |  |
| ○更新已有数据集并添加新建数据集 (P) |                                    |          |  |  |  |  |  |  |  |  |
|                      | 确定                                 | 取消       |  |  |  |  |  |  |  |  |
|                      |                                    |          |  |  |  |  |  |  |  |  |